# Navigating the Self-Self Portal (Android Devices)

# Logging into the Self-Service Portal (SSP)

- 1. Open the link below to access the Self-Service Portal: <u>https://airwatch.cuit.columbia.edu/MyDevice</u>
- 2. Make sure that the login method is set to "Email"
- Type in your full Columbia UNI email address (ex: uni@columbia.edu) then click
  Next
- At the next window enter your UNI (without @columbia.edu) and your UNI password and click Log In

| COLUMBIA<br>Workspace ONE                                              | COLUMBIA<br>Workspace ONE      |
|------------------------------------------------------------------------|--------------------------------|
| Select Language                                                        | Select Language                |
| English (United States)                                                | English (United States) ×      |
| Login Method<br>2. Email ~<br>Email Address<br>3. yourUNI@columbia.edu | Username<br>UNI<br>4. Password |
| Next                                                                   | Log In<br>Trouble logging in   |

## Performing Remote Actions for Enrolled Android Devices:

- 5. After you have logged into the portal you will see a list of your enrolled devices on the header of the page. First choose your current device from the toolbar above
- 6. The SSP offers basic remote actions that can be performed on your managed Android device. Below are some of the **Basic Actions** you can perform in the portal:
  - a. Change Passcode: Change the current unlock passcode of this device.
    - i. You will be prompted to enter your new unlock passcode

| Change Device Passcode                                                                                                    |  |                 |  |  |  |
|----------------------------------------------------------------------------------------------------|--|-----------------|--|--|--|
| npervo innonencia raca                                                                                                    |  |                 |  |  |  |
| Password*                                                                                                    |  | Show Characters |  |  |  |
| Confirm Password*                                                                                                    |  | ]               |  |  |  |
| This action forces a new device unlock password on the user. The given password must be compliant with the current installed passcode policy constraints except for passcode history. If it does not meet these constraints, then it will be rejected |  |                 |  |  |  |

- b. *Lock Device:* Remotely locks device and offers the option to leave a custom message and callback number on the lock screen
- c. **Device Query:** Sends updated device information to the CUIT managed console
- d. Sync Device: Sends updated company settings and data to device
- 7. Currently there aren't any **Advanced Actions** that are available for users
- 8. To check your device's details click the **Go to Details** button next to Enrollment Status

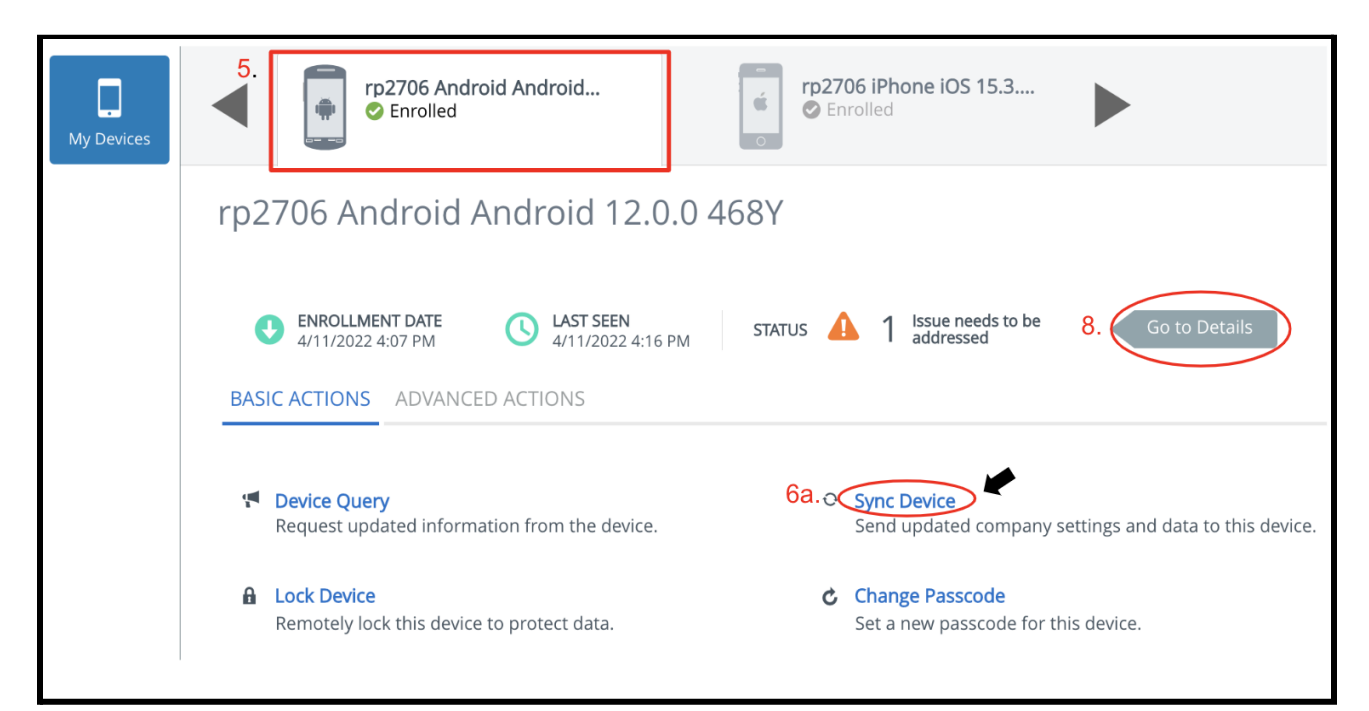

### **Checking Device Details Page:**

1. At the next window you will first see the **Summary** tab which provides a quick overview of device details.

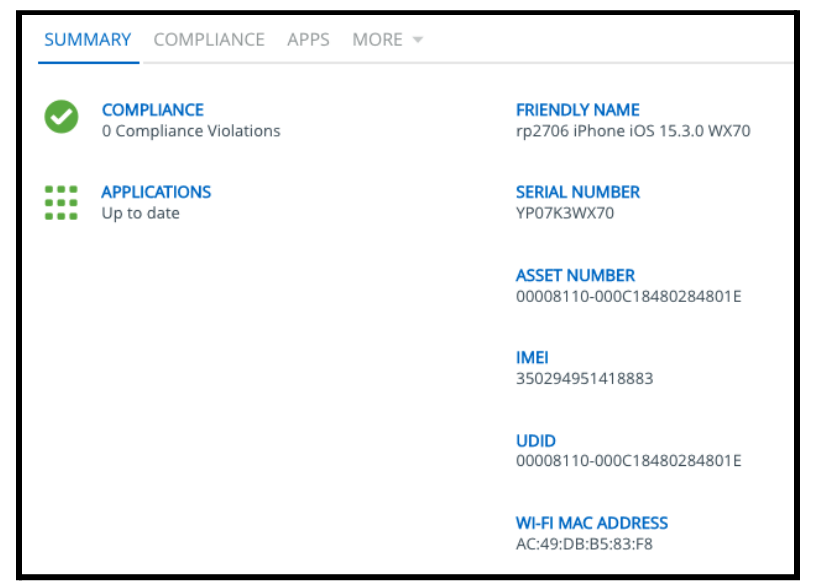

2. Clicking the **Compliance** tab shows if your device is currently compliant with Columbia's management policies.

| SUMMARY     | COMPLIANCE | APPS | MORE 🔻 |                    |                       |
|-------------|------------|------|--------|--------------------|-----------------------|
|             |            |      |        |                    |                       |
|             |            |      |        |                    |                       |
| Status      |            |      |        | Policy Name        | Last Compliance Check |
| 📀 Compliant |            |      |        | Compromised Status | 3/21/2022 5:00 PM EST |

3. Clicking the Apps tab shows work-managed applications installed on a device

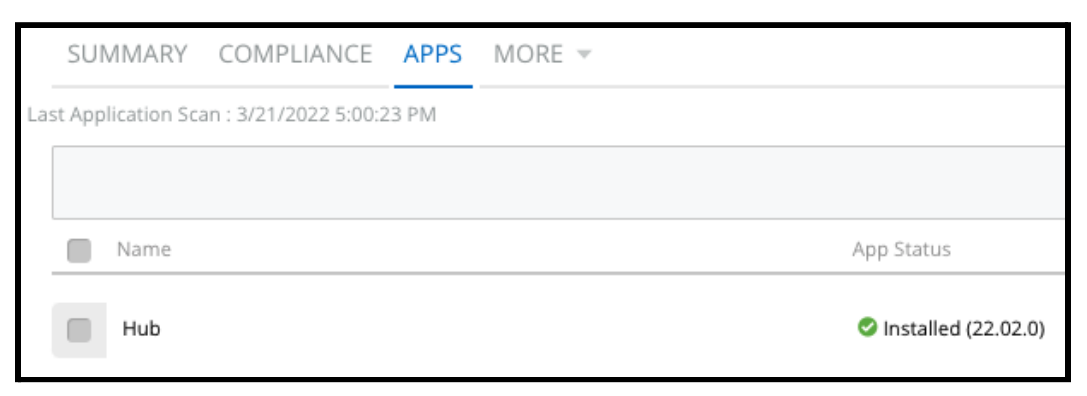

4. Click More and then click Security to view device security information

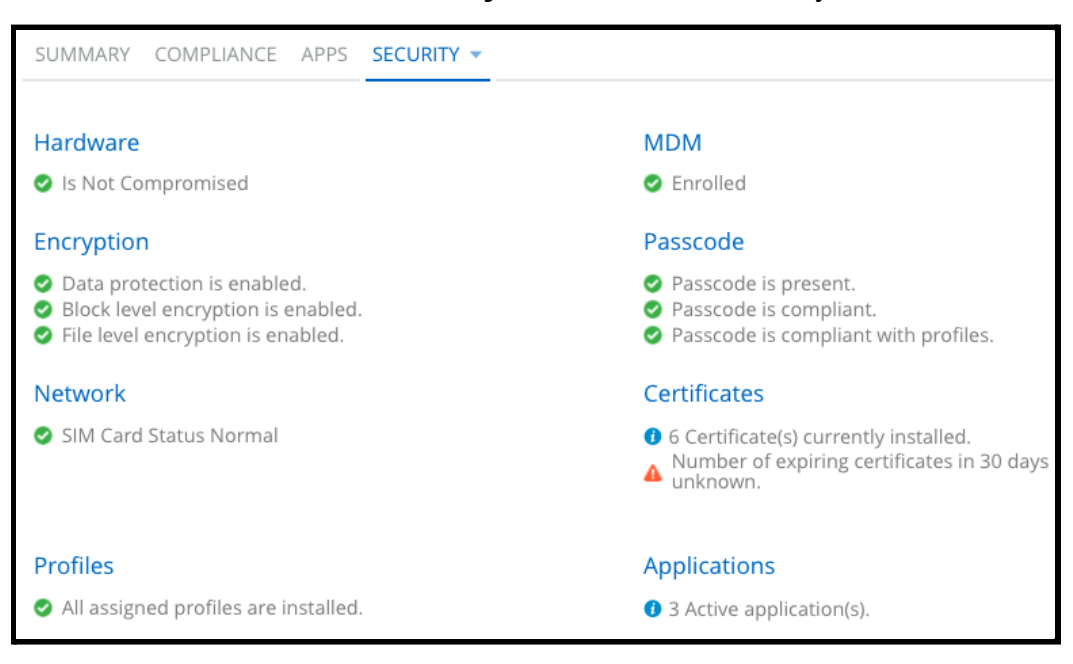

### **CUIT Support Contact & Logging out:**

1. Click the Log Out button on the top right corner of the page

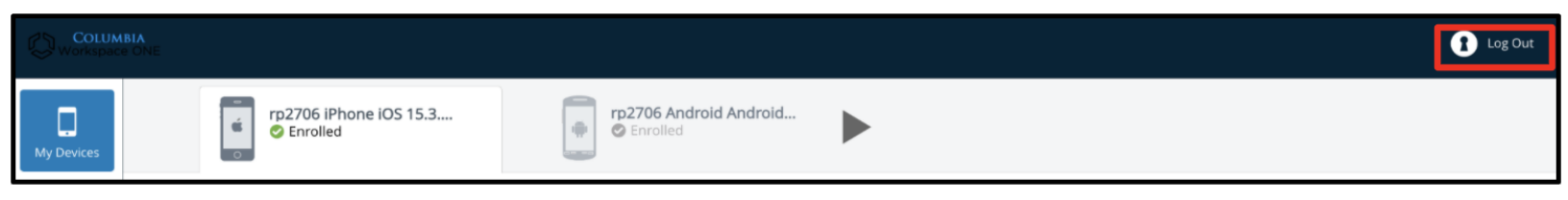

 Please note the contact information for CUIT's helpdesk listed on the bottom left corner of the page. For technical questions or assistance, please submit a ticket to the CUIT Service Desk, email askcuit@columbia.edu or call 212-854-1919

🜭 212-854-1919

🖂 askcuit@columbia.edu